# VBrick DME を使用した CMS ライブ ストリーミ ングの設定とトラブルシューティング

# 内容

概要 前提条件 要件 <u>使用するコンポーネント</u> 背景説明 設定 ネットワーク図 設定 バージョン2.9以前のXMPPベースの導入 バージョン3.0以降のSIPベースの導入 CMS SIP Streamerのルーティング 確認 トラブルシュート CMSバージョン2.9以前のXMPPストリーマ CMS 3.0以降のSIPストリーマ 一般的なトラブルシューティング

# 概要

このドキュメントでは、VBrick Distributed Media Engine(DME)との Cisco Meeting Server(CMS)の統合に関する設定およびトラブルシューティングの手順について説明します。 VBrickとのCMS統合は、バージョン2.1以降で追加されました。

CMSバージョン2.1から2.9では、CMSストリーミングサービスはExtensible Messaging and Presence Protocol(XMPP)コンポーネントに依存して、CMS会議の認証と参加を行いました。バ ージョン3.0以降では、XMPPコンポーネントの削除により、CMSストリーマサービスはSession Initiation Protocol(SIP)ベースのクライアントではなく、SIP方式を使用して呼び出され、CMS会 議に参加します。

# 前提条件

## 要件

 XMPPベースのストリーマの導入(バージョン2.9以前): CMS Callbridgeバージョン2.9以前 (Recording/Streamingライセンスあり)。(1つの録音ライセンスで1つのストリーミング コールが可能) CMS XMPPバージョン2.9以前Vbrick DME(CMSストリーミングサービスか らライブストリームをパブリッシュするために使用) Vbrick REV(オプション:内部ネット ワークまたはマルチキャストの外部でライブストリーミングを共有する必要がある場合にの み必要)  SIPベースのストリーマの導入(バージョン3.0以降): CMS Callbridgeバージョン3.0以降 (Recording/Streamingライセンスあり)。(1つの録音ライセンスで1つのストリーミング コールが可能) Vbrick DME(CMSストリーミングサービスからライブストリームをパブリ ッシュするために使用) Vbrick REV(オプション:内部ネットワークまたはマルチキャスト の外部でライブストリーミングを共有する必要がある場合にのみ必要)

## 使用するコンポーネント

• バージョン2.9以前のXMPPクライアントストリーマ: CMS 2.9.5 (ストリーミングサービス とCallbridge、別のVM上) Vbrick DME 3.15.0 RHEL7

**ヒント**:バージョン2.9以前を実行するストリーミングサービスをホストするCMS VMのサ イズは、最小4vCPUおよび最大32vCPUで、同時に6つのストリームにつき1 vCPUおよび1 GBのメモリを使用することを推奨します。

• 3.0以降のSIPベースストリーマ: CMS 3.1.1 (ストリーミングサービスとCallbridge、別の VM上) Vbrick DME 3.15.0 RHEL7

**ヒント**:3.0以降を実行するSIPベースのストリーミングサービスをホストするCMSを実行 している場合、最小要件は4vCPU/4GB RAMです。ただし、この数またはストリームは、コ ール品質にも依存します。詳細については、このヒントの後の表を参照してください。

| Number of<br>vCPUs | RAM | Number of 720p<br>streams | Number of 1080p<br>streams | Number of audio-only<br>streams |
|--------------------|-----|---------------------------|----------------------------|---------------------------------|
| 4                  | 4GB | 50                        | 37                         | 100                             |
| 4                  | 8GB | 100                       | 75                         | 200                             |
| 8                  | 8GB | 200                       | 150                        | 200                             |

Key points to note (applies to new internal streamer component only):

- Number of vCPUs should not oversubscribe the number of physical cores.
- Maximum number of 720p streams supported is 200 regardless of adding more vCPUs.
- Maximum number of 1080p streams supported is 150 regardless of adding more vCPUs.
- Maximum number of audio-only streams supported is 200 regardless of adding more vCPUs.

このドキュメントの情報は、特定のラボ環境にあるデバイスに基づいて作成されました。ここで 使用するすべてのデバイスは、初期(デフォルト)設定の状態から起動しています。対象のネッ トワークが実稼働中である場合には、どのようなコマンドについても、その潜在的な影響につい て確実に理解しておく必要があります。

# 背景説明

CMSバージョン2.1以降では、標準のReal-Time Messaging Protocol(RTMP)を使用したCMSスト リーマによるライブストリーミングがサポートされるようになりました。 CMS 3.1では RTMPSのサポートが追加されたため、CMSストリーマコンポーネントと外部サーバ間の通信を 暗号化できます。これにより、CMSストリーマは、RTMP(Youtube、Facebook、Wowzaなど )をサポートするストリーミングプラットフォームと統合できます。 現在、CMS Streamerは外 部ストリーミングサーバとしてVbrick DMEを使用してテストされており、統合のための推奨プラ ットフォームです。

VBrick DMEとのライブストリーミング(Webキャスト)統合により、ユーザはネットワーク内の どこからでも異なるデバイスからライブストリーミングCMS会議を視聴できます。さらに、 VBrick RevがVBrick DMEとともに使用されている場合、この機能は、VBrick Revの許可ユーザご とに内部ネットワークの外部から表示できるように拡張されます。

# 設定

## ネットワーク図

複数のストリーミングサーバを持つ単一のCallbridge、単一のストリーミングサーバを持つ Callbridgeクラスタ、複数のストリーミングサーバを持つCallbridgeクラスタなど、CMSを使用し たライブストリーミングの展開をサポートするシナリオがいくつかあります。このドキュメント では、単一のCallbridgeが単一のストリーミングサーバに接続する最も基本的な展開を使用します 。このシナリオのすべての設定手順は、他のシナリオにも適用されます。

CMS 2.9以前(XMPPベース)

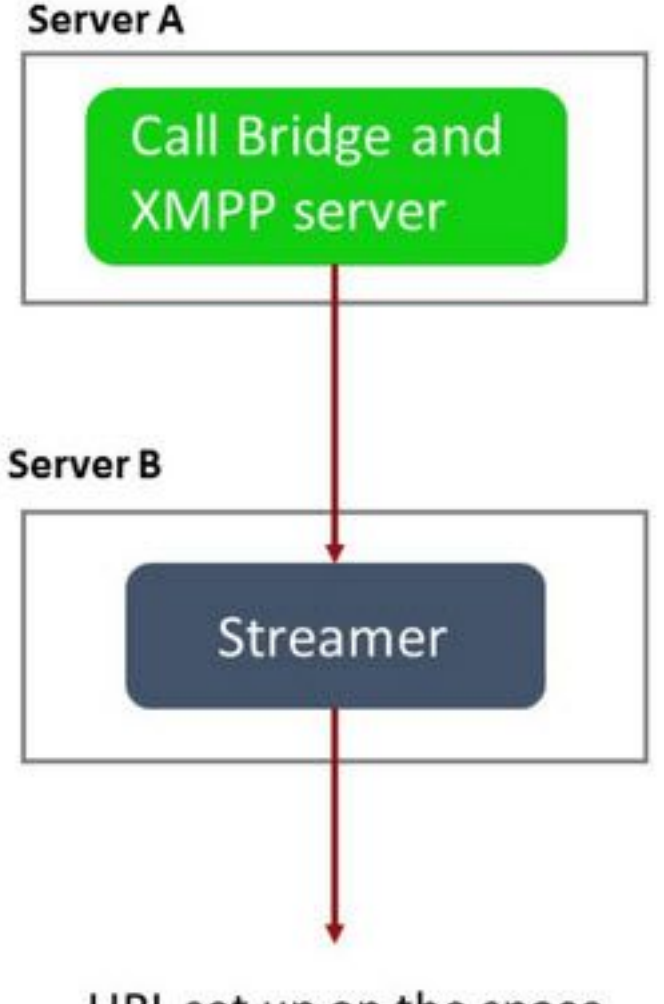

URL set up on the space

サーバ B: XMPPストリーマクライアントとして機能するCMSサーバ

CMS 3.0以降(SIPベース)

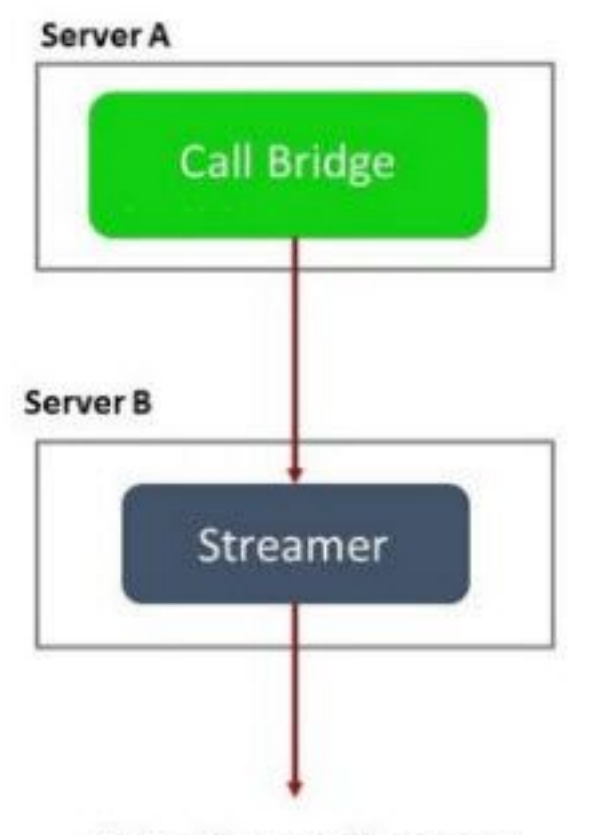

URL set up on the space

サーバA: Callbridgeを使用したCMSサーバ

サーバ B: SIPベースのストリーマとして機能するCMSサーバ

**注**: CallbridgeサービスをホストするCMSサーバは、ストリーミング/録音ライセンスが生成 およびインストールされる場所であり、ストリーマサーバとして機能するCMSサーバでは ありません。

## 設定

バージョン2.9以前のXMPPベースの導入

この構成を開始するには、稼働中のCallbridgeおよびXMPPサーバーを持つCMSサーバーが既に存 在することを前提としています。これは、ストリーマサーバーがXMPPクライアントとして機能 するため、CallbridgeをホストするCMSでXMPPサーバーをを有効に設定します。XMPPが正しく 設定されていないためにストリーミングが動作していない場合に受信する一般的なエラーメッセ ージを見つけるには、このドキュメントの「トラブルシューティング」セクションを参照してく ださい。

**注意**:XMPPサーバが正しく設定されていない場合、ストリームは動作しません。XMPPを有効にして、SRVまたはDNSリソースレコード(RR)を含む完全に設定する必要があります。

1.証明書:他のすべての CMS サーバと同様に、ストリーマ サーバには、有効な内部 CA 署名付 き証明書が必要です。

1a.を使用してファイルを作成します。 pki csr コマンドが表示されない場合もあります。

streamer.example.com> pki csr streamer CN:streamer.example.com O:ExampleOrg
subjectAltName:example.com

注:ストリーマは、サービス証明書に特定のパラメータを必要としません。

1b.SSH File Transfer Protocol(SFTP)クライアントを使用してファイルを取得します。

| _ / <root></root> | • 🚰 • 🕎 • 🛛 🖛 • 🔶 • 🛛 🔯 😭 🏠      |
|-------------------|----------------------------------|
| E Download +      | dit 🔸 🗙 📝 🔂 Properties 📑 New 🗸 📗 |
| 1                 |                                  |
| Name              | Size                             |
| wbrick.dbg        | 408 KB                           |
| upgrade_ssa.img   | 310,632 KB                       |
| 🔊 uparade.ima     | 278,828 KB                       |
| streamer.key      | 54 KB                            |
| streamer.csr      | 54 KB                            |

1c内部ローカル機関(この例ではADサーバ)で証明書に署名し、発行します。

| 🕌   🕞 🗓 = I 👘                                        |                                             | StreamerCerts        |                      |           |                      | - 0   | x    |
|------------------------------------------------------|---------------------------------------------|----------------------|----------------------|-----------|----------------------|-------|------|
| File Home Sha                                        | ire View                                    |                      |                      |           |                      |       | ~ (? |
| € 💿 ד ↑ 📕 ד                                          | This PC + Documents + Streamer              | Certs                |                      | ~ C       | Search StreamerCerts |       | Q    |
| Favorites                                            | ▲ Name                                      | Date modified        | Туре                 | Size      |                      |       |      |
| E Desktop                                            | 🗔 streamer.cer                              | 2/11/2021 1:39 PM    | Security Certificate | 2 KB      |                      |       |      |
| 🚺 Downloads                                          | streamer.csr                                | 2/11/2021 8:35 AM    | CSR File             | 1 KB      |                      |       |      |
| C:\llcomc\Odmini                                     | ctrator\controd _cub                        | mit _attrib "Cortifi | cataTamplata         | llahoomus | m" (')               | Idmir |      |
| Microsoft Windo                                      | ws [Version 6 3 9600                        | 1                    | Tompt                |           |                      |       |      |
| C:\Users\Admini                                      | strator>certreq -sub                        | mit -attrib "Certifi | cateTemplate         | :Webserve | er" C:\Users\f       | ldmir | nis  |
| r\Documents\Str<br>Active Director                   | eamerCerts\streamer.<br>u Eprollment Policu | csr                  |                      |           |                      |       |      |
| {75F5C4D3-2E2                                        | 4-4609-9C10-9CE35030                        | B881}                |                      |           |                      |       |      |
| ldap:                                                |                                             |                      |                      |           |                      |       |      |
| D                                                    |                                             |                      |                      |           |                      |       |      |
| RequestId: 112<br>RequestId: "112                    |                                             |                      |                      |           |                      |       |      |
| RequestId: 112<br>RequestId: "112<br>Certificate ret | "<br>rieved(Issued) Issue                   | d                    |                      |           |                      |       | 2002 |

1dSFTPを使用して、署名付き証明書とCallbridge信頼バンドル証明書をストリーマサーバに アップロードします。

|  | / | < | ro | o | t> |
|--|---|---|----|---|----|
|--|---|---|----|---|----|

🝷 🚰 🔽 🖛 🗧 🔶 👘 💼 💼 🏫 🤁 🔯 Find Files 🗧 📲 Download 👻 📝 Edit 👻 🛒 🕞 Properties 📑 🔂 🗐 🛨 🖃 💟

| /                          |        |                      |        |         |
|----------------------------|--------|----------------------|--------|---------|
| Name 📩                     | Size   | Changed              | Rights | Owner   |
| 🕹                          |        |                      |        |         |
| ACANO-MIB.txt              | 4 KB   | 4/25/2017 7:08:42 AM | rr     | admin   |
| ACANO-SYSLOG-MIB           | 2 KB   | 4/25/2017 7:35:40 AM | rr     | admin   |
| audit                      | 22 KB  | 5/8/2017 5:13:45 PM  | rr     | admin   |
| boot.json                  | 9 KB   | 5/8/2017 2:41:38 PM  | rr     | admin   |
| 🔄 callbridge.crt           | 16 KB  | 5/8/2017 5:13:45 PM  | rr     | admin   |
| live.json                  | 16 KB  | 5/8/2017 5:13:38 PM  | rr     | admin   |
| log                        | 350 KB | 5/8/2017 5:13:45 PM  | rr     | admin   |
| logbundle.tar.gz           | 1 KB   | 5/8/2017 5:13:45 PM  | rr     | admin   |
| 🔄 streamer.crt             | 16 KB  | 5/8/2017 5:07:46 PM  | rr     | admin   |
| streamer.csr               | 16 KB  | 5/8/2017 4:59:44 PM  | rr     | admin   |
| streamer.key               | 16 KB  | 5/8/2017 4:59:44 PM  | rr     | admin   |
|                            |        |                      |        |         |
|                            |        |                      |        |         |
|                            |        |                      |        |         |
|                            |        |                      |        |         |
|                            |        |                      |        |         |
|                            |        |                      |        |         |
|                            |        |                      |        |         |
|                            |        |                      |        |         |
|                            |        |                      |        |         |
| 0 D = £ 464 KD := 0 = £ 11 |        |                      |        |         |
| 0 B OT 404 KB IN 0 OT 11   |        |                      | 0570.0 | 0.02.24 |
|                            |        |                      | SF1P-3 | 0:00:24 |

注:ストリーマの信頼はwhileリストとして機能するため、提供される実際の証明書のみを 検証し、ベースCAは検証しません。したがって、信頼として追加される証明書は、このス トリーマに接続するCallbridgeまたはCallbridge(信頼バンドル方式を使用)を含み、 Callbridge証明書に署名した認証局を含む必要のない証明書ファイルである必要があります o

#### 2. SSH設定。

2a.ストリーマがリッスンするようにインターフェイスを設定します。この場合、インターフ ェイス「a」はポート8443でのみリッスンするように設定されています。

streamer.example.com> streamer listen a:8443

2b.ストリーマサーバの証明書を定義します。

#### streamer.example.com> **streamer certs streamer.key streamer.crt** 2cCallbridge証明書バンドルを信頼します。

streamer.example.com> **streamer trust callbridge.crt** 

2d前の手順で入力した情報が正しいことを、 streamer コマンドが表示されない場合もありま す。

streamer.example.com> streamer Enabled : false Interface whitelist : a:8443 Key file : streamer.key Certificate file : streamer.crt Trust bundle : callbridge.crt

> 2eすべてが正しく表示されている場合は、コマンドを使用してストリーマを続行し、有効に できます streamer enable .

streamer.example.com> streamer enable 3. DNS A $\cup \exists - k_{\circ}$ 

3a.ストリーマのDNS Aレコードは、ステップ2aで設定したイーサネットインターフェイスの IPアドレスに解決する必要があります。

|                                                                   | New Host                                                    |
|-------------------------------------------------------------------|-------------------------------------------------------------|
| Name (uses parent doma                                            | in name if blank):                                          |
| streamer                                                          |                                                             |
| ully qualified domain nar                                         | ne (FQDN):                                                  |
| streamer.example.com.                                             |                                                             |
| P address:                                                        |                                                             |
| 10.10.10.3                                                        |                                                             |
| Create associated poi<br>Allow any authenticat<br>same owner name | nter (PTR) record<br>ed user to update DNS records with the |
|                                                                   | Add Host Cancel                                             |

4. APIの設定。

この設定は、CallbridgeサービスをホストするCMSで実行されます。バージョン2.9以降では、 WebAdminページに組み込みのAPI設定ツールがあります。サードパーティ製アプリケーション (POSTmanやRESTerなど)を使用してCMS APIとのインタフェースを行うことはできますが、 このドキュメントではBuild-In API Configuratorの使用を反映しています。

4a.ストリーマサーバのHTTPS「URL」を使用して、ストリーマを/streamersに追加します。

| /api/v1/streamers                                                                                                 |                 |              |                                    |                       |               |
|----------------------------------------------------------------------------------------------------|-----------------|--------------|------------------------------------|-----------------------|---------------|
|                                                                                                    | url             | https://stre | amer.example.com:84                | 43                    | 📋 (URL)       |
|                                                                                                    | callBridge      |              |                                    | C                     | hoose         |
|                                                                                                    | callBridgeGroup |              |                                    | C                     | hoose         |
|                                                                                                    |                 | Create       |                                    |                       |               |
|                                                                                                    | /api/v1/st      | reamers, ce  | ce9be7-cb07-4f                     | fd-9488-ef0a62        | 90d3aa        |
| Related objects: <u>/api/v1/streamers</u><br><u>/api/v1/streamers/cece9be7-cb07-4ffd-9488-ef0a6290d3aa/status</u> |                 |              |                                    |                       | <u>status</u> |
|                                                                                                    | Table view      | XML view     |                                    |                       |               |
|                                                                                                    |                 | (            | Object configura <mark>tion</mark> |                       |               |
|                                                                                                    |                 |              | url                                | https://streamer.exam | ple.com:8443  |
|                                                                                                    |                 |              |                                    |                       |               |

**注**:ストリーマインターフェイスにIPアドレスまたはホスト名(DNSが存在する場合)を使 用できます。また、リッスンするポートを付加する必要があります。

4b.APIメニューの「/streamers」に移動して、ストリーマが追加されたことを確認します。

| /api/v1/streamers                                      |                                 |
|--------------------------------------------------------|---------------------------------|
| « start < prev 1 - 2 (of 2) next > Table view XML view |                                 |
| object id                                              |                                 |
| f29eff3c-6419-4143-9166-7070cda68e68                   | https://14.49.17.7:445          |
| cere0he7-ch07-4ffd-9488-ef0a5200d3aa                   | https://streamer.example.com/84 |

4c.ストリーミングに使用するスペースにVBrick 'streamURL'を追加します。

スペースがストリーミングを呼び出すには、スペースに「streamURL」が関連付けられ ている必要があります。'streamURL'はスペースに固有であり、スペースレベルでのみ設 定できます。

この例では、「Stream Test」というスペースが作成されます。

| /api/v1/ | coSpaces |
|----------|----------|
|----------|----------|

| name                           |        | Stream Test                                               | ]               |
|--------------------------------|--------|-----------------------------------------------------------|-----------------|
| uri                            |        | stream.space                                              | (URI user part) |
| secondaryUri                   |        |                                                           | (URI user part) |
| callId                         |        | 123456789                                                 | ]               |
| cdrTag                         |        |                                                           | ]               |
| passcode                       |        |                                                           | ]               |
| defaultLayout                  |        | <unset></unset>                                           |                 |
| tenant                         |        | Choose                                                    |                 |
| callLegProfile                 |        | Choose                                                    |                 |
| callProfile                    |        | Choose                                                    |                 |
| callBrandingProfile            |        | Choose                                                    |                 |
| requireCallId                  | $\Box$ | <unset> V</unset>                                         |                 |
| secret                         |        |                                                           | ]               |
| regenerateSecret               |        | <unset> 🗸</unset>                                         |                 |
| nonMemberAccess                |        | <unset> 🗸</unset>                                         |                 |
| ownerJid                       | 0      |                                                           |                 |
| streamUrl                      |        | rtmp://broadcast:broadcast@vbrickdme.example.com/live/CMS | (URL)           |
| ownerAdGuid                    |        | GUID (non                                                 | e available)    |
| meetingScheduler               |        |                                                           | ]               |
| panePlacementHighestImportance |        |                                                           |                 |
| panePlacementSelfPaneMode      |        | <unset> 🗸</unset>                                         |                 |
|                                | Cı     | reate                                                     |                 |

'streamURL'は次の形式で設定する必要があります。

rtmp://

@<VBrick IP or FQDN>/live/NameoftheStream

**注**: VBrick DME Broadcast のデフォルトのユーザ名とパスワードは、**broadcast/broadcast です。**このstreamURLの設定に問題がある場合は、このドキュメントの「トラブルシューテ ィング」セクションに進んでください。

4dAPIメニューのスペースに移動して、streamURLが正しく追加されたことを確認します。

# /api/v1/coSpaces/f669cd26-479f-4bcb-9ccf-0aebc0b6e9c6

#### Related objects: /api/v1/coSpaces

/api/v1/coSpaces/f669cd26-479f-4bcb-9ccf-0aebc0b6e9c6/accessMethods /api/v1/coSpaces/f669cd26-479f-4bcb-9ccf-0aebc0b6e9c6/coSpaceUsers /api/v1/coSpaces/f669cd26-479f-4bcb-9ccf-0aebc0b6e9c6/diagnostics /api/v1/coSpaces/f669cd26-479f-4bcb-9ccf-0aebc0b6e9c6/meetingEntryDetail /api/v1/coSpaces/f669cd26-479f-4bcb-9ccf-0aebc0b6e9c6/messages

Table view XML view

| Object configuration |                                                           |
|----------------------|-----------------------------------------------------------|
| name                 | Stream Test                                               |
| autoGenerated        | false                                                     |
| uri                  | stream.space                                              |
| callId               | 123456789                                                 |
| streamUrl            | rtmp://broadcast:broadcast@vbrickdme.example.com/live/CMS |
| secret               | ZZSh8T_3QhhTlc3jiUaQTg                                    |

4ecallProfileで「streamingMode」を設定し、コスペースに関連付けます。 このモードのオプ ションは次のとおりです。

-手動:ストリーミングを手動で開始または停止できます。コール中に手動で開始する必要があります。

-自動:スペースが結合されると、コールの開始時にストリーミングを自動的に開始する、また は全体を通して手動で停止または開始できる。

-Disabled:これにより、callProfileが関連付けられている場所でストリームを実行できなくなります。

次の例は、callProfileの「Automatic」に設定されています。

/api/v1/callProfiles

| participantLimit             |                     |
|------------------------------|---------------------|
| messageBoardEnabled          | □ <unset> ▼</unset> |
| locked                       | □ <unset> ✓</unset> |
| recordingMode                |                     |
| streamingMode                | 🗹 automatic 🗸       |
| passcodemode                 |                     |
| passcodeTimeout              |                     |
| gatewayAudioCallOptimization | □ <unset> ▼</unset> |
| lyncConferenceMode           | □ <unset> ✓</unset> |
| lockMode                     | □ <unset> ▼</unset> |
| sipRecorderUri               |                     |
|                              | Create              |

4fAPIメニュー(/api/v1/callProfiles/<callProfileGUID>)のcallProfileに移動して、「 streamingMode」が正しく追加されたことを確認します。

# /api/v1/callProfiles/ac0833f7-e44b-409d-8617-39d1b931f495

## Related objects: /api/v1/callProfiles

Table view XML view

> Object configuration streamingMode automatic

4gこのcallProfile idがAPI(システムプロファイルまたはコスペース)内で設定されているこ とを確認します。 設定されていない場合、ストリーミングはモードアクションを実行せず、 自動的に開始されません。このドキュメントでは、callProfileはcospaceレベルで設定されて います。

/api/v1/coSpaces/f669cd26-479f-4bcb-9ccf-0aebc0b6e9c6

| /api/v1/coSpaces/f669cd26-479f-4bc | b-9 | ccf-0aebc0b6e9c6                                          |                 | callBrafile object calactor                                          |
|------------------------------------|-----|-----------------------------------------------------------|-----------------|----------------------------------------------------------------------|
| name                               |     | Stream Test                                               | - present       | califionie object selector                                           |
| uri                                |     | stream.space                                              | (URI user part) | Please select the callProfile object to use in this configuration of |
| secondaryUri                       |     |                                                           | (URI user part) |                                                                      |
| callId                             |     | 123456789                                                 | - present       | ≪ start < prev 1 - 4 (of 4) next > show all ▼                        |
| cdrTag                             |     |                                                           | ]               | object                                                               |
| passcode                           |     |                                                           |                 | Select 36051e98-1702-4f02-a082-7f7ff74f6965                          |
| defaultLayout                      |     | <unset></unset>                                           | 2               | Select 53f58d7c-64dc-4d39-aa1b-f9ad4dfc0b25                          |
| tenant                             |     | Choose                                                    | <u> </u>        | Select ac0833f7-e44b-409d-8617-39d1b931f495                          |
| callLegProfile                     |     | Choose                                                    |                 | Select bead5ea0-f876-49f7-acca-19006b9e220d                          |
| callProfile                        |     | Choose                                                    | 3               |                                                                      |
| callBrandingProfile                |     | Choose                                                    |                 |                                                                      |
| requireCallId                      |     | <unset> 🗸</unset>                                         |                 |                                                                      |
| secret                             |     | ZZSh8T_3QhhTlc3jiUaQTg                                    | - present       |                                                                      |
| regenerateSecret                   |     | <unset> V</unset>                                         |                 |                                                                      |
| nonMemberAccess                    |     | <unset> V</unset>                                         | _               |                                                                      |
| ownerJid                           | 0   |                                                           | ]               |                                                                      |
| streamUrl                          |     | rtmp://broadcast.broadcast@vbrickdme.example.com/live/CMS | (URL) - presen  |                                                                      |
| ownerAdGuid                        |     | GUID (nor                                                 | ne available)   |                                                                      |
| meetingScheduler                   | 0   |                                                           |                 |                                                                      |
| panePlacementHighestImportance     |     |                                                           |                 |                                                                      |
| panePlacementSelfPan 3. 'e         | M   | <u><unset< u="">&gt; ♥<br/>odify</unset<></u>             |                 |                                                                      |

4時間/callLegProfiles/<callLegProfileid>のパラメータ「streamingControlAllowed」を使用する と、会議に参加し、このcallLegProfileを割り当てるユーザ/デバイスの権限を設定して、コー ル中にストリーミングを制御できます。デフォルトでは、true に設定されています。

CallLegProfileは、Cospace、System Profile、AccessMethod、またはCospaceUserレベルで 設定できます。

# /api/v1/callLegProfiles/b6dc9b27-fc0e-46bc-818f-b7840ae2c78e

#### Related objects: /api/v1/callLegProfiles

/api/v1/callLegProfiles/b6dc9b27-fc0e-46bc-818f-b7840ae2c78e/usage

| Table view XML view                                                                           |       |                                                                                                    |                    |                                                                                                    |        |
|-----------------------------------------------------------------------------------------------|-------|----------------------------------------------------------------------------------------------------|--------------------|----------------------------------------------------------------------------------------------------|--------|
|                                                                                               |       | Object configuration                                                                                                    |                    |                                                                                                    |        |
|                                                                                               | -     | name St                                                                                                    | rea                | am Profile                                                                                                    |        |
|                                                                                               | Į     | streamingControlAllowed tr                                                                                                  | ue                 |                                                                                                    |        |
| pi/v1/coSpaces/f669cd26-479f-4bc                                                              | b-9   | cccf-0aebc0b6e9c6                                                                                                    |                    | callLegProfile object selector<br>Please select the callLegProfile object to use in this configuration operation.                                                                                                    |        |
| secondaryUri<br>callId                                                                        |       | 123456789                                                                                                    |                    | « start < prev 1 - 9 (of 9) next > show all V Table view XML view                                                                                                    |        |
| cdrTag<br>passcode<br>defaultLayout<br>tenant<br>callLegProfile<br>callProfile<br>callProfile |       | ≤unset> ✓           ✓unset> ✓           Choo           ac0833f7-e44b-409d-8617-39d1b931f495           Choo           Choo   | 5e<br>5e<br>5e - 1 | Select         05b5da34-cf6e-4ee2-9bf7-ebfb9b53d801           Select         2b0a61a0-8f28-4701-965a-3cc5e6a59a24         false           Select         7175216f-5b9f-4975-8f3c-d3956d4cc26c         true           Select         7e408401-22ec-45d3-93b3-a485cf8e2453         select           Select         9f50565b-f049-4a91-9a9e-7bfea23e40db         select           Select         a7f8c998-ba9a-40ed-a2a0-943f495d5a80         select |        |
| requireCallId<br>secret<br>regenerateSecret<br>nonMemberAccess<br>unerclid                    | 00000 | <ur> <li><unset> v</unset></li> <li>ZZSh8T_3QhhTic3jiUaQTg</li> <li><unset> v</unset></li> <li><unset> v</unset></li> </ur> |                    | Select         b2634ca2-9000-4acc-92a6-fbd3cea46448           Select         b6dc9b27-fc0e-46bc-818f-b7840ae2c78e         Stream           Select         d8834f27-10c6-486f-b7bf-1f7616e1ffc3         false                                                                                                    | n Prof |

4iステップ4eで[streamingMode]に[manual]オプションを選択した場合、またはデバイスに関 連付けられたトーンを使用してストリーミングを開始および停止する機能を持たせる場合は 、dtmfProfilesを設定する必要があります。/dtmfProfiles に移動し、「startStreaming」および 「stopStreaming」パラメータを使用して、ストリーミングを開始および停止する DTMF ト ーンを定義します。この例では、これらの値を持つDTMFトーンが作成されます。

/api/v1/dtmfProfiles/8517ffa3-4dd7-4841-a300-87ef55ea92e4

| )      |                                                                                                    |
|--------|----------------------------------------------------------------------------------------------------|
|        |                                                                                                    |
|        |                                                                                                    |
|        |                                                                                                    |
| ]      |                                                                                                    |
|        |                                                                                                    |
|        |                                                                                                    |
| ] [**1 | - present                                                                                                    |
|        | - present                                                                                                    |
| **7    | - present                                                                                                    |
| **8    | - present                                                                                                    |
| . **5  | - present                                                                                                    |
| ] **6  | - present                                                                                                    |
|        | Image: Constraint of the second second se |

4j. DTMFプロファイルを使用する場合は、システムプロファイルレベルでこれを設定する必要があります。

| Table view XML view |                |                                      |   |
|---------------------|----------------|--------------------------------------|---|
| Object o            | onfiguration   |                                      |   |
|                     | callLegProfile | d8834f27-10c6-486f-b7bf-1f7616e1ffc3 | - |
|                     | dtmfProfile    | 8517ffa3-4dd7-4841-a300-87ef55ea92e4 |   |
|                     | userProfile    | 6beec264-374e-461a-9bf4-dbf3cd19ff9c |   |

バージョン3.0以降のSIPベースの導入

この設定を開始するには、Callbridgeが動作しているCMSサーバが既に存在することを前提としています。

1.証明書:他のすべてのCMSサーバと同様に、ストリーマSIPサーバには有効な署名付き証明書 (内部またはパブリック)が必要です

1a.次のコマンドを使用して、ストリーマの証明書要求を作成します。 pki csr コマンドが表示され ない場合もあります。

streamer.example.com> **pki csr streamer CN:streamer.example.com 0:ExampleOrg subjectAltName:example.com** 1b.SFTPクライアントを使用してファイルを取得します。

| 1 / <root></root> | • 🚰 • 🕎 • 🛛 🖛 • \Rightarrow • 🛛 🗑 😭 🏠 | 1 |
|-------------------|---------------------------------------|---|
| Download +        | idit 👻 📝 🔂 Properties 🚰 New 🗸         |   |
| /                 |                                       |   |
| Name              | Siz                                   | e |
| ₹.                |                                       |   |
| Whick.dbg         | 408 KI                                | В |
| upgrade_ssa.img   | 310,632 KI                            | В |
| 🔊 uparade.ima     | 278,828 K                             | В |
| streamer.key      | 54 KI                                 | В |
| astreamer.csr     | 54 KI                                 | В |

1c認証局に署名し、証明書を発行します。この例では、内部Windows ADが使用されています。

| 🔐   ⊋ 🗓 = I                                                                                           |                                                                                                    | StreamerCerts                                            |                      |           | Ŀ                    | - 🗆 X        |
|----------------------------------------------------------------------------------------------------|----------------------------------------------------------------------------------------------------|----------------------------------------------------------|----------------------|-----------|----------------------|--------------|
| File Home Sha                                                                                         | re View                                                                                                    |                                                          |                      |           |                      | ~ ( <b>?</b> |
| € 💿 ד ↑ 📕 ו                                                                                           | This PC > Documents > StreamerC                                                                                        | erts                                                     |                      | v C       | Search StreamerCerts | Q            |
| ☆ Favorites                                                                                           | Name                                                                                                    | Date modified                                            | Туре                 | Size      |                      |              |
| E Desktop                                                                                             | 🐺 streamer.cer                                                                                                    | 2/11/2021 1:39 PM                                        | Security Certificate | 2 KB      |                      |              |
| 😺 Downloads                                                                                           | streamer.csr                                                                                                    | 2/11/2021 8:35 AM                                        | CSR File             | 1 KB      |                      |              |
| C:N.                                                                                                  |                                                                                                    | Administrator: Command P                                 | rompt                |           |                      | -   -   ×    |
| (C) 2013 Microso<br>C:\Users\Adminis<br>r\Documents\Str<br>Active Directory<br>{75F5C4D3-2E2<br>Idap: | oft Corporation. Hil<br>strator>certreq -subm<br>eamerCerts\streamer.c<br>y Enrollment Policy<br>4-4609-9C10-9CE35030E | rights reserved.<br>mit –attrib "Certifi<br>csr<br>3881} | cateTemplate         | :Webserve | er" C:\Users\f       | Adminis<br>≡ |
| RequestId: 112<br>RequestId: "112                                                                     |                                                                                                    |                                                          |                      |           |                      |              |
| Certificate ret                                                                                       | rieved(Issued) Issued                                                                                                  | ł                                                        |                      |           |                      |              |
| C:\Users\Admini                                                                                       | strator>_                                                                                                    |                                                          |                      |           |                      |              |

1dSFTPを使用して、署名付き証明書および認証局バンドルをストリーマサーバにアップロードします。

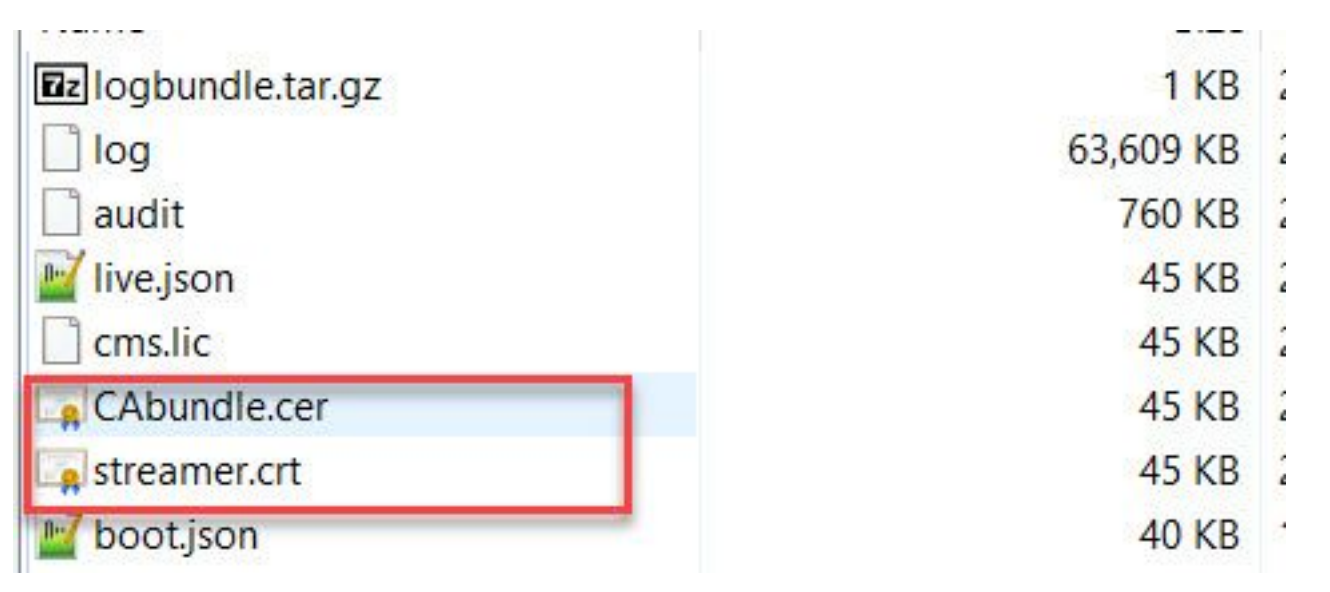

2. SSHの設定。

2a.ストリーマサービスのインターフェイスを設定して、SIP接続をリッスンします。このコマン ドは、SIP TCPおよびTLSに使用されるインターフェイスとポートを参照します。

streamer sip listen

サーバ上の他のサービスと重複しない限り、このサービスの任意のポートを指定できます。デフォルトは5060(tcp)および5061(tls)です。

次に例を示します。

2b.SIPストリーマに使用する証明書を設定します。キーファイル、証明書、およびCA信頼バンド ルを指定します。

streamer.example.com> **streamer sip certs streamer.key streamer.crt CAbundle.cer** 2cオプション:ストリーマの解決とコール制限を設定します。

```
streamer.example.com> streamer sip resolution
```

streamer.example.com> **streamer limit <0-500|none>** 2d設定された情報が正しく設定されていることを streamer コマンドが表示されない場合もありま す。

| <pre>streamer.example.com&gt; st</pre> | reamer                        |
|----------------------------------------|-------------------------------|
| Enabled : false                        |                               |
| SIP interfaces                         | : tcp a:6000, tls a:6001      |
| SIP key file                           | : streamer.key                |
| SIP certificate file                   | : streamer.crt                |
| SIP CA Bundle file                     | : CAbundle.cer                |
| SIP Resolution : 1080p                 |                               |
| SIP traffic trace : Disa               | bled                          |
| Call Limit : 6                         |                               |
| 2e検証後、SIPストリー                          | マサービスを streamer enable オプション: |

streamer.example.com> **streamer enable** 3. DNSの設定。

3a.ステップ2aで設定したイーサネットインターフェイスに設定されたストリーマIPアドレスの FQDN/ホスト名を解決するために、DNSレコードを作成できます。

| ully qualified domain<br>streamer.example.co | name (FQDN):                               |
|----------------------------------------------|--------------------------------------------|
| streamer.example.co                          |                                            |
|                                              | om.                                        |
| IP address:                                  |                                            |
| 10.10.10.3                                   |                                            |
| Allow any authenti<br>same owner name        | icated user to update DNS records with the |

3b.Vbrickアドレスが「streamURL」(後で設定)でホスト名として設定されている場合は、 DNSが解決するように設定されていることを確認します。

| vbrickdme Fully qualified domain name (FQDN): vbrickdme.example.com P address: 10.10.10.4  Update associated pointer (PTR) record   | ost (A) Security<br>Host (uses parent doma | in if left blank):   |      |
|----------------------------------------------------------------------------------------------------|--------------------------------------------|----------------------|------|
| Fully qualified domain name (FQDN):<br>vbrickdme.example.com<br>IP address:<br>10.10.10.4<br>Update associated pointer (PTR) record | vbrickdme                                  |                      |      |
| vbrickdme.example.com P address: 10.10.10.4 Update associated pointer (PTR) record                                                  |                                            | (FORM)               | <br> |
| P address:<br>10.10.10.4<br>✓ Update associated pointer (PTR) record                                                                | ully qualified domain no                   | smo (Fut (N):        |      |
| P address:<br>10.10.10.4                                                                                                    | vonckame.example.com                       | n,                   | <br> |
| 10.10.10.4<br>▼ Update associated pointer (PTR) record                                                                              | P address:                                 |                      |      |
| ✓ Update associated pointer (PTR) record                                                                                            | 10.10.10.4                                 |                      |      |
|                                                                                                    | ✓ Update associated p                      | pointer (PTR) record |      |
|                                                                                                    | ✓ Update associated p                      | oointer (PTR) record |      |
|                                                                                                    | ✓ Update associated p                      | oointer (PTR) record |      |
|                                                                                                    | ✓ Update associated p                      | oointer (PTR) record |      |

4. APIの設定

この設定は、CallbridgeサービスをホストするCMSで実行されます。バージョン2.9以降では、 WebAdminページに組み込みのAPI設定ツールがあります。サードパーティ製アプリケーション (POSTmanやRESTerなど)を使用してCMS APIとのインタフェースを行うことはできますが、 このドキュメントでは組み込みAPIコンフィギュレータの使用を反映しています。

4a.ストリーマに使用するスペースにVbrick 'streamURL'を追加します。

スペースがストリーミングを呼び出すには、スペースに「streamURL」が関連付けられている必要があります。'streamURL'はスペースに固有であり、スペースレベルでのみ設定できます。

この例では、「SIP Stream Test」という名前のスペースが作成されます。

バージョン3.1以降では、RTMPSを使用できるため、URLの前に*rtmps://を付*けることができます 。この例では、RTMPが使用されています。

## /api/v1/coSpaces

| userProvisionedCoSpace         |   | 1 Alian Alian Ali | GUID (nor    | ne available)   |
|--------------------------------|---|----------------------------------------------------------------------------------------------------|--------------|-----------------|
| name                           |   | SIP Stream Test                                                                                                    |              | ]               |
| uri                            |   | sipstream.space                                                                                                    |              | (URI user part) |
| secondaryUri                   |   |                                                                                                    |              | (URI user part) |
| callId                         |   | 123456789                                                                                                    |              |                 |
| cdrTag                         |   |                                                                                                    |              | ]               |
| passcode                       |   |                                                                                                    |              | ]               |
| defaultLayout                  |   | <unset></unset>                                                                                                    |              |                 |
| tenant                         |   |                                                                                                    | Choose       |                 |
| callLegProfile                 |   |                                                                                                    | Choose       |                 |
| callProfile                    |   |                                                                                                    | Choose       |                 |
| callBrandingProfile            |   |                                                                                                    | Choose       |                 |
| dialInSecurityProfile          |   |                                                                                                    | Choose       |                 |
| requireCallId                  |   | <unset> ✓</unset>                                                                                                    |              |                 |
| secret                         |   |                                                                                                    |              |                 |
| regenerateSecret               |   | <unset> v</unset>                                                                                                    |              |                 |
| nonMemberAccess                |   | <unset> v</unset>                                                                                                    |              | 1               |
| ownerJid                       |   | [                                                                                                    |              |                 |
| streamUrl                      |   | rtmp://broadcast:broadcast@vbrickdme.exampl                                                                                                    | e.com/live/C | (URL)           |
| ownerAdGuid                    |   |                                                                                                    | GUID (nor    | ne available)   |
| meetingScheduler               |   |                                                                                                    |              |                 |
| panePlacementHighestImportance |   |                                                                                                    |              |                 |
| panePlacementSelfPaneMode      |   | <ur> <li><unset> ✓</unset></li> </ur>                                                                                                    |              |                 |
|                                | C | reate                                                                                                    |              |                 |

'streamURL'は次の形式で設定する必要があります。

rtmp://

@<VBrick IP or FQDN>/live/NameoftheStream

**注**: VBrick DME Broadcast のデフォルトのユーザ名とパスワードは、**broadcast/broadcast です。**このstreamURLの設定に問題がある場合は、このドキュメントの「トラブルシューテ ィング」セクションに進んでください。

4b.APIメニューのスペースに移動して、「streamURL」が正しく追加されたことを確認します。

# /api/v1/coSpaces/923b6379-f55e-4caf-832f-d9f3fe9d8526

#### Related objects: /api/v1/coSpaces

/api/v1/coSpaces/923b6379-f55e-4caf-832f-d9f3fe9d8526/accessMethods /api/v1/coSpaces/923b6379-f55e-4caf-832f-d9f3fe9d8526/coSpaceUsers /api/v1/coSpaces/923b6379-f55e-4caf-832f-d9f3fe9d8526/diagnostics /api/v1/coSpaces/923b6379-f55e-4caf-832f-d9f3fe9d8526/meetingEntryDetail

Table view XML view

| Object configuration |                                                           |
|----------------------|-----------------------------------------------------------|
| name                 | SIP Stream Test                                           |
| autoGenerated        | false                                                     |
| uri                  | sipstream.space                                           |
| callId               | 123456789                                                 |
| streamUrl            | rtmp://broadcast:broadcast@vbrickdme.example.com/live/CMS |
| secret               | EP6UFavGv6hZDkORt_o6Rw                                    |

4c.callProfileで「streamingMode」と「sipStreamerUrI」を設定し、cospace(s)に関連付けます。 'streamingMode:

– 手動:ストリーミングを手動で開始または停止できます。コール中に手動で開始する必要があ ります。

- [自動(Automatic)]:スペースが結合されると、コールの開始時にストリーミングを自動的に開始 します。また、手動で停止することも、全体を通して開始することもできます。

- [無効(Disabled)]:callProfileが関連付けられている場所でストリームを実行できなくなります。

次の例は、callProfileの「Automatic」に設定されています。

## /api/v1/callProfiles

| - C18                        |                         |
|------------------------------|-------------------------|
| participantLimit             |                         |
| locked                       | □ <unset> ∨</unset>     |
| recordinaMode                | □ <unset> ∨</unset>     |
| streamingMode                | ✓ automatic ✓           |
| passcodeMode                 | □ <unset> ✓</unset>     |
| passcodeTimeout              |                         |
| gatewayAudioCallOptimization | □ <unset> ✓</unset>     |
| lyncConferenceMode           | □ <unset> ✓</unset>     |
| lockMode                     | □ <unset> ✓</unset>     |
| sipRecorderUri               |                         |
| sipStreamerUri               | stream@streamer.com     |
| muteBehavior                 | (_) ( <unset> ∨</unset> |
|                              | Create                  |

注: 'sipStreamerURI'の値は、ストリーマに対して照合するために特定の値である必要はあ

りません。このURIはルーティング目的でのみ使用され、これをストリーミングサーバに送 信するようにルーティング環境が設定されていることを確認する必要があります。これは後 で説明します。

4dAPIメニュー(/api/v1/callProfiles/<callProfileGUID>)でcallProfileに移動して、「 streamingMode」と「sipStreamerUri」が正しく設定されていることを確認します。

# /api/v1/callProfiles/5354909f-1cf5-4ac7-aa5c-f25e41f3d140

Related objects: /api/v1/callProfiles

Table view XML view

| Obje <mark>ct configuration</mark> |  |
|------------------------------------|--|
| streamingMode automatic            |  |
| sipStreamerUri stream@streamer.com |  |
|                                    |  |

4e.このcallProfile idがAPI(システムプロファイルまたはコスペース)内で設定されていることを 確認します。 設定されていない場合、ストリーミングはモードアクションを実行せず、自動的に 開始されません。このドキュメントでは、callProfileはcospaceレベルで設定されています。

| /api/v1/coSpaces/923b6379-f55e-4ca | af-8 | 332f-d9f3fe9d8526                           |              | callProfile object selector                                                 |
|------------------------------------|------|---------------------------------------------|--------------|-----------------------------------------------------------------------------|
| userProvisionedCoSpace             |      | ±                                           | GUID (non    | Please select the calipronie object to use in this configuration operation. |
| name                               |      | SIP Stream Test                             |              | « start < prev 1 - 7 (of 7) peyt > show all Y                               |
| uri                                |      | sipstream.space                             |              | and preva (or /) next ?                                                     |
| secondaryUri                       |      |                                             |              | object id                                                                   |
| callId                             |      | 123456789                                   | 2.           | Select 12e3e5cc-c029-49fd-8fd4-968bf7b78d2d                                 |
| cdrTag                             |      |                                             | 1            | Select 5354909f-1cf5-4ac7-aa5c-f25e41f3d140                                 |
| passcode                           |      |                                             | 1            | Select 860aeb9d-df35-43f8-8db6-ad74b4e97683                                 |
| defaultLayout                      |      | <unset> v</unset>                           |              | Select 9d639f2f-2f52-4543-a67f-052bb580a033                                 |
| tenant                             |      |                                             | Choose       | Select a7f80cbd-5c0b-4888-b3cb-5109408a1dec                                 |
| callLegProfile                     |      |                                             | Choose       | Select aa762963-0498-4131-9e8e-dcb7b0f98173                                 |
| callProfile                        |      | U                                           | Choose       | Select fb44f3d3-cf06-40ad-ad38-8143dda0f742                                 |
| callBrandingProfile                |      |                                             | Choose       |                                                                             |
| dialInSecurityProfile              |      | [                                           | Choose       |                                                                             |
| requireCallId                      | Ē    | <unset> v</unset>                           |              |                                                                             |
| secret                             |      | EP6UFavGv6hZDkORt_o6Rw                      |              |                                                                             |
| regenerateSecret                   |      | <unset> v</unset>                           |              |                                                                             |
| nonMemberAccess                    |      | <unset> v</unset>                           |              |                                                                             |
| ownerJid                           |      |                                             |              |                                                                             |
| streamUrl                          |      | rtmp://broadcast:broadcast@vbrickdme.exampl | e.com/live/C | (URL) - present                                                             |
| ownerAdGuid                        |      | [                                           | GUID (non    | e available)                                                                |
| meetingScheduler                   |      |                                             | ]            | -                                                                           |
| nanePlacementHighestImportance     | 0    |                                             |              |                                                                             |
| panePlacementSelfPaner             |      | <unset> ✓</unset>                           |              |                                                                             |
|                                    | M    | odify                                       |              |                                                                             |

4f. /callLegProfiles/<callLegProfileid>のパラメータ「streamingControlAllowed」を使用すると、会議に参加し、このcallLegProfileを割り当てたユーザ/デバイスの権限を、コール中にストリーミング制御できます。デフォルトでは、true に設定されています。

CallLegProfileは、Cospace、System Profile、AccessMethod、またはCospaceUserレベルで設定できます。

# /api/v1/callLegProfiles/16b47ace-ebce-4890-83ee-bf2fe0b1ebcd

## Related objects: /api/v1/callLegProfiles

/api/v1/callLegProfiles/16b47ace-ebce-4890-83ee-bf2fe0b1ebcd/usage

|                             |       |                                           | unauto        |                                                            |                       |                                 |
|-----------------------------|-------|-------------------------------------------|---------------|------------------------------------------------------------|-----------------------|---------------------------------|
|                             |       |                                           | nam           | e SIP Stream Profile                                       |                       |                                 |
|                             |       | streamingControl                          | Allowe        | ad true                                                    |                       |                                 |
|                             |       | streamingcontrol                          | / movie       | u uuc                                                      |                       |                                 |
|                             |       |                                           |               |                                                            |                       |                                 |
| 1/coSpaces/923b6379-f55e-4c | af-83 | 2f-d9f3fe9d8526                           |               | callLegProfile object selector                             |                       |                                 |
| userProvisionedCoSpace      |       | <u>ا</u>                                  | GUID (none    | Please select the callLegProfile object to use in this con | figuration operation. |                                 |
| name                        | o s   | IP Stream Test                            |               |                                                            |                       |                                 |
| uri                         |       | ipstream.space                            | 1             | « start < prev 1 - 8 (of 8) next > show all                | ▼ Table view 1        | XML view                        |
| secondaryUri                | o     |                                           | 2             | r object to                                                | needsActivation       | name                            |
| callId                      |       | 23456789                                  |               | Select 16b47ace-ebce-4890-83ee-                            |                       | CID Stream Drofile              |
| cdrTag                      |       |                                           |               | bf2fe0b1ebcd                                               |                       | Str Stream Prome                |
| passcode                    |       |                                           |               | Select 4aa3a0ed-f204-4626-9268-                            |                       |                                 |
| defaultLayout               |       | unset>                                    |               | Select 958cdf5a-66ea-4dc3-8775-                            |                       | Guest Cospace Template Call Leg |
| tenant                      |       | 0.0                                       | Choose        | 2fb300465c74                                               | true                  | Profile                         |
| callLegProfile              | DL    |                                           | Choose        | Select a1acac96-5a15-410b-8925-                            | false                 | Cospace Template CalllegProfile |
| callProfile                 | 05    | 354909f-1cf5-4ac7-aa5c-f25e41f3d140       | Choose -      | Select a80c201e-3a3a-4fb4-beee-                            |                       |                                 |
| callBrandingProfile         |       |                                           | Choose        | 4a17b5583b77                                               |                       |                                 |
| dialInSecurityProfile       |       |                                           | Choose        | Select b4800719-c84c-4ce2-8be8-                            | false                 | Host Cospace Template Call Leg  |
| requireCallId               |       | unset> v                                  |               | 0fc539c71400<br>Select e4fbc811-b318-426c-8172-            |                       | Profile                         |
| secret                      |       | POUP avGVonZDKORL_OORW                    |               | 0718102ec3f4                                               |                       | Muteallowed                     |
| nonMemberAccess             |       | unset> v                                  |               | Select f2935820-f90f-4bed-b43b-                            |                       |                                 |
| owner3id                    | oF    |                                           |               | 7540a093bf94                                               |                       |                                 |
| streamUrl                   | I IT  | .mp://broadcast:broadcast@vbrickdme.examp | le.com/live/C |                                                            |                       |                                 |
| ownerAdGuid                 | or    |                                           | GUID (none    | available)                                                 |                       |                                 |
| omentadata                  |       |                                           |               |                                                            |                       |                                 |
| meetingScheduler            |       |                                           |               |                                                            |                       |                                 |

4g.ステップ4eで「streamingMode」に「manual」オプションを選択した場合、またはデバイス に関連付けられたトーンを使用したストリーミングの開始と停止を許可する必要がある場合は、 dtmfProfilesを設定する必要があります。/dtmfProfiles に移動し、「startStreaming」および「 stopStreaming」パラメータを使用して、ストリーミングを開始および停止する DTMF トーンを 定義します。この例では、次の値を持つDTMFトーンが作成されます。

/api/v1/dtmfProfiles/8517ffa3-4dd7-4841-a300-87ef55ea92e4

| muteSelfAudio            |                   | ±.        |
|--------------------------|-------------------|-----------|
| unmuteSelfAudio          |                   |           |
| toggleMuteSelfAudio      |                   |           |
| muteAllExceptSelfAudio   |                   |           |
| unmuteAllExceptSelfAudio |                   |           |
| endCall                  |                   |           |
| nextLayout               |                   |           |
| previousLayout           |                   |           |
| lockCall                 | - **1             | - present |
| unlockCall               | □ <sup>**</sup> 2 | - present |
| startRecording           | . **7             | - present |
| stopRecording            | **8               | - present |
| startStreaming           | . **5             | - present |
| stopStreaming            | □ [**6            | - present |

4h. DTMFプロファイルを使用する場合は、システムプロファイルレベルで設定する必要があります。

| /api/v1/s  | ystem/prof | iles                 |                                      |
|------------|------------|----------------------|--------------------------------------|
| Table view | XML view   |                      |                                      |
|            | 0          | Object configuration |                                      |
|            |            | callLegProfile       | d8834f27-10c6-486f-b7bf-1f7616e1ffc3 |
|            |            | dtmfProfile          | 8517ffa3-4dd7-4841-a300-87ef55ea92e4 |
| -          |            | userProfile          | 6beec264-374e-461a-9bf4-dbf3cd19ff9c |

### CMS SIP Streamerのルーティング

バージョン2.9以前のXMPPストリーミングクライアントとは異なり、このストリーミングクライ アントはSIPベースであるため、コールを接続するにはCMSからのアウトバウンドルーティング が必要です。このルーティングにより、Callbridgeで(手動または自動で)ストリーミングが呼び 出されるタイミングが可能になります。sipStreamerUriを使用し、CospaceからストリーマにSIP INVITEを送信します。つまり、ドメイン部分またはストリーミングURIは、ストリーマコンポー ネントのルーティングに固有である必要があります。また、SIP連絡先ヘッダーは、ストリーミ ングコンポーネントにストリーミングURLの詳細を示すために使用されます。

A.コールフロー:CMS SIPストリーマ(SIPレコーダも含む)は、Callbridgeからストリーマへの 2つのコールルーティングパス(合計3つのシナリオ)をサポートします。

1.ダイレクトフロー

これは、ストリーマへのコールルーティングがCallbridgeサーバからストリーマに直接ルーティン グされ、次の間にコール制御が行われない場所です。

| 1      | Call | Brio | lge |  |
|--------|------|------|-----|--|
| rver B | Stre | eam  | ner |  |
|        |      | ļ    |     |  |

URL set up on the space

直接フローシナリオの場合は、CallbridgeサーバのWebAdminページで[**Configuration] >** [Outbound calls]に移動し、次の要件に一致するルー**ルを**追加します。

a.ドメイン:これは、sipStreamerURI(例: streamer.com にあります)。

b.使用するSIPプロキシ:これはIP**アドレスまたはFQDNである必要があり、サービスが使用して** いるポート(これは必要です。サービスが5060または5061以外のポートを使用している場合は streamer.example.com:6000000)。

c.トランクタイプ – 標準SIP

d.動作 – 続行または停止

e.プライオリティ:ルーティングルールのプライオリティを設定します(一般に、ストリーマに TLSとTCPの両方を使用する場合、TLSのルーティングルールのプライオリティは高くなります )。

f.暗号化:TLSまたはTCPに接続しているかどうかに基づいて暗号化を設定します。

#### 直接例:

|   |              | 1 S                       | iubmit               |                                           |              |          |          |             |        |        |
|---|--------------|---------------------------|----------------------|-------------------------------------------|--------------|----------|----------|-------------|--------|--------|
| l | Domain       | SIP proxy to use          | Local contact domain | Local from domain                         | Trunk type   | Behavior | Priority | Encryption  | Tenant |        |
|   | streamer.com | streamer.example.com:6001 |                      | <use contact="" domain="" local=""></use> | Standard SIP | Continue | 4        | Encrypted   | no     | [edit] |
|   | streamer.com | streamer.example.com;6000 |                      | <use contact="" domain="" local=""></use> | Standard SIP | Stop     | 3        | Unencrypted | no     | [edit] |

**注**:図に示すように、2つのルール(1つはTLS用、もう1つはTCP用)があり、TLSルール が優先されます。ただし、動作に基づいて、TCPにフォールバックする必要があります。 2.コール制御ルーティング(ExpresswayまたはCUCM)

これは、ストリーマへのコールルーティングが、Callbridgeサーバからコール制御 (ExpresswayやCUCMなど)を介してルーティングされる場所です。

2a.CMSアウトバウンドルーティング:

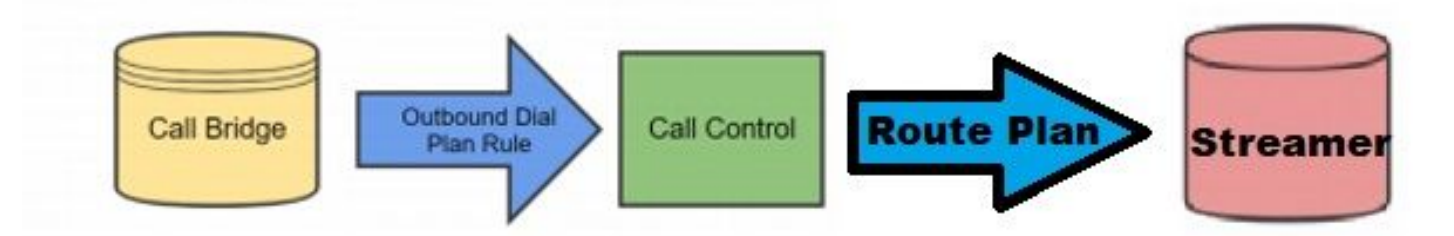

コール制御シナリオでは、CallbridgeサーバのWebAdminページで[**Configuration] > [Outbound** calls]に移動し、次の要件に一致する規則を追加します。

a.ドメイン:これは、sipStreamerURI(例:streamer.com)に関連付け**られたドメ**インになりま す。

b.使用するSIPプロキシ – これは、コールがルーティン**グされているコール制御**のIPアドレスまた はFQDNである必要があります(例:cucm.example.com)を設定できます。

c.トランクタイプ – 標準SIP

d.動作 – 続行または停止

e.プライオリティ:ルーティングルールのプライオリティを設定します(一般に、ストリーマに TLSとTCPの両方を使用する場合、TLSのルーティングルールのプライオリティは高くなります )。

f.暗号化:TLSまたはTCPに接続する場合に基づいて暗号化を設定します

2b.CUCMルーティング:この設定は、CUCMとCMS CBサーバの間およびCMSストリーマの間に SIPトランクが設定されていることを前提としています。

**注:CUCMとCMS Streamer**の間のトランクに関しては、SIPプロファイルの**Early Offer**に対して有効にする必要があることに注意してください。

[コールルー**ティング(Call Routing)]>[SIPルートパターン(SIP Route Pattern)]に移動**し、一致す るドメインの新しいドメインルーティングを作成し、CMSストリーマのSIPトランクの作成にル ーティングします。

| Pattern Usage   | Domain Routing   |    |        |
|-----------------|------------------|----|--------|
| IPv4 Pattern*   | streamer.com     | 41 | ]      |
| IPv6 Pattern    |                  |    |        |
| Description     |                  |    | 1      |
| Route Partition | < None >         | ~  | _      |
|                 | CMS_SIR_Streamer | ~  | (Edit) |

2cExpresswayルーティング:この設定は、CMS(またはCUCM)とストリーミングCMSサーバ の間にネイバーゾーンがあることを前提としています。

Expresswayサーバで[**Configuration] > [Dial Plan] > [Search Rules]に移動**し、ストリーマの新しい ルールを作成します。

| Create search rule            |                         |
|-------------------------------|-------------------------|
| Configuration                 |                         |
| Rule name                     | * CMS_SIP_Streamer Rule |
| Description                   | CMS_SIP_Streamer Rule   |
| Priority                      | * 100                   |
| Protocol                      | SIP V                   |
| SIP variant                   | Standards-based         |
| Source                        | Any 💙                   |
| Request must be authenticated | No 🗸                    |
| Mode                          | Alias pattern match 🗸   |
| Pattern type                  | Regex 💙 🦚               |
| Pattern string                | * ((.*)@streamer\.com)  |
| Pattern behavior              | Leave V (j)             |
| On successful match           | Stop 🗸                  |
| Target                        | ★ CMS_SIP_Streamer V    |
| State                         | Enabled V (j)           |
|                               |                         |

Create search rule Cancel

コール制御ルーティングでは、コールのルーティングにExpresswayまたはCUCMを使用するか、 またはその両方を使用できます。CMSストリーマの宛先を正しくルーティングするようにルーテ ィングルールが設定されていることを確認します。

# 確認

ここでは、設定が正常に機能しているかどうかを確認します。

1. CMSイベントログ: Callbridge WebインターフェイスをホストしているCMSで、ストリー ミングが使用可能でストリーミングであることを確認します。この例では、ストリーミング が自動に設定されているため、コールが開始されると、ストリーミングクライアントのゲス トアカウントが作成され、現在ストリーミングが可能です。

### バージョン2.9以前のXMPPベースストリーマ

2021-02-15 13:29:00.714 Info starting automatic streaming (space 'Stream Test') 2021-02-15 13:29:01.953 Info call 2: allocated for guest2686566456@brhuff.local "Streaming client (61b0e8e8-254a-4847-a4d3-ae6382342b9f)" conference participation 2021-02-15 13:29:01.996 Info participant "guest2686566456@brhuff.local" joined space 8ae56cc2-705e-4ad9-b181-072a625cbdd3 (Stream Test) 2021-02-15 13:29:01.996 Info participant "guest2686566456@brhuff.local" (4fed1d6e-67e5-440c-835c-bcc548185904) joined conference 5aabb283-603f-417e-a6a2-56fd98264345 via XMPP 2021-02-15 13:29:05.953 Info streaming device 1: available (1 streamings)

### バージョン3.0以降のSIPベースストリーマ

2021-02-15 13:55:48.784 Info starting automatic streaming (space '3.0 Stream Test Space') 2021-02-15 13:55:48.784 Info API call leg 94calelb-5d4b-4f13-81c0-149b5c604097 in call 3d7086e3-elf9-426b-b79c-ac78956el609 (API call 1616db86-452b-428f-9e43-ed45dcdf51d6) 2021-02-15 13:55:48.791 Info call 24: outgoing SIP call to "stream@streamer.com" from space "3.0 Stream Test Space" 2021-02-15 13:55:48.791 Info call 24: configured - API call leg 2a31774f-f12f-4a3d-bc16-82eeb01a6732 with SIP call ID "554f17b5-d562-4c2e-a586-4a2396abcc65" 2021-02-15 13:55:48.793 Info call 24: setting up UDT RTP session for DTLS (combined media and control) 2021-02-15 13:55:48.800 Info conference "3.0 Stream Test Space": unencrypted call legs now present 2021-02-15 13:55:48.801 Info participant "stream@streamer.com" joined space 06a80dbd-66a4-4d08-8e82e13331ac6dfb (3.0 Stream Test Space) 2021-02-15 13:55:48.801 Info participant "stream@streamer.com" (2a31774f-f12f-4a3d-bc16-82eeb01a6732) joined conference 3d7086e3-elf9-426b-b79c-ac78956e1609 via SIP

2. WebRTC (2.9以前)またはWebApp (3.0以降)を使用している場合は、画面の左側にストリーミングアイコンが表示されます。CMAクライアントまたはWebBridgeを使用していない場合は、手順3に進み、APIを介して確認できます。

![](_page_25_Figure_5.jpeg)

3.指定されたコールのAPIに対するチェックは、現在ストリーミング中かどうかを示す場合が あります。[Configuration] > [API]に移動し、[/calls]セクションを見つけます。APIのストリー ミングフィールドをチェックします。次に示すように、コールが現在ストリームしている場 合は、真の値を示す必要があります。

# /api/v1/calls/54003c05-1b63-41fa-a371-11841ab6e4a2

#### Related objects: /api/v1/calls

/api/v1/calls/54003c05-1b63-41fa-a371-11841ab6e4a2/callLegs /api/v1/calls/54003c05-1b63-41fa-a371-11841ab6e4a2/diagnostics /api/v1/calls/54003c05-1b63-41fa-a371-11841ab6e4a2/participants /api/v1/calls/54003c05-1b63-41fa-a371-11841ab6e4a2/participants/\*

Table view XML view

| Object configuration    |                                      |
|-------------------------|--------------------------------------|
| name                    | Stream Test                          |
| callType                | coSpace                              |
| coSpace                 | 8ae56cc2-705e-4ad9-b181-072a625cbdd3 |
| ownerName               |                                      |
| callCorrelator          | 4b91ebdf-049e-42b1-9e81-7d7ad701aaaa |
| durationSeconds         | 609                                  |
| numCallLegs             | 2                                    |
| maxCallLegs             | 2                                    |
| numParticipantsLocal    | 2                                    |
| numDistributedInstances | 1                                    |
| locked                  | false                                |
|                         |                                      |
|                         |                                      |
| streaming               | true                                 |
|                         |                                      |
|                         |                                      |
|                         |                                      |
|                         |                                      |
|                         |                                      |
|                         |                                      |
|                         |                                      |

**ヒント**: streaming show 'true'が表示されていても、追加の参加者が表示されていない場合 は、「streaming」クライアントがXMPPサーバとの通信に問題があるXMPPの問題である可 能性が高くなります。最も一般的なXMPP設定の問題を確認するには、このドキュメントの 「トラブルシューティング」セクションを参照してください。

4. VBrick DME Webインターフェイス : [Monitor and Logs] > [Multi-Protocol Connections]に 移動し、この場所のストリームが着信ストリームと同様に表示されることを確認します。

| Configuration Menu                                                                                                    | BRICK                                   | DME                       | VB                  | A <i>dmin</i> rtpdme.tpla<br>admin         | ab.local                              |                                    |                                      |
|----------------------------------------------------------------------------------------------------|-----------------------------------------|---------------------------|---------------------|--------------------------------------------|---------------------------------------|------------------------------------|--------------------------------------|
| <ul> <li>o Home</li> <li>⊟ System Configuration</li> <li>o General</li> </ul>                                                                                  | Monitor> M                              | /lulti-Proto              | ocol Co             | nnections                                  |                                       |                                    | 2                                    |
| • Network                                                                                                    | all                                     | ✓ entries                 |                     | F                                          | Page Refresh Interval: Ne             | ver 🗸                              |                                      |
| Ports     Security                                                                                                    | 100000000000000000000000000000000000000 | 200000000                 |                     |                                            |                                       |                                    |                                      |
| SSL Certificate                                                                                                    | Stream Type                             | IP Address                | Port                | Packets/Segments Sent                      | Packets/Segments Lost                 | Mon, 1<br>Time Connected           | 5. Feb 2021 13:43:05<br>Connected To |
| • Streaming<br>• Caching                                                                                                    | In RTMP Active                          | 14.49.17.7<br>rtsp://172. | 1935<br>18.105.43:5 | 105037<br>544/CMS    rtsp://172.18.105.43: | 0<br>5544/ts/CMS    rtmp://172.18.105 | 14 min 35 sec<br>.43:1935/live/CMS | CMS                                  |
| <ul> <li>SNMP</li> <li>SAN/iSCSI Setup</li> </ul>                                                                                                    | -                                       |                           |                     |                                            |                                       |                                    |                                      |
| <ul> <li>Manage Configuration</li> <li>Activate Feature</li> <li>Rev Interface</li> </ul>                                                                      |                                         |                           |                     |                                            |                                       |                                    |                                      |
| Input Configuration     Output Configuration     User Configuration     SAP Configuration                                                                      |                                         |                           |                     |                                            |                                       |                                    |                                      |
| <ul> <li>Logging</li> <li>Monitor and Logs</li> <li>System Usage</li> <li>Multi-Protocol Connections</li> <li>R1P Connections</li> <li>Relay Status</li> </ul> |                                         |                           |                     |                                            |                                       |                                    |                                      |
| <ul> <li>Access History</li> <li>Error Log</li> <li>Upgrade Log</li> <li>User Login Log</li> <li>Upload Log</li> </ul>                                         |                                         |                           |                     |                                            |                                       |                                    |                                      |
| <ul> <li>Maintenance</li> <li>Diagnostics</li> <li>Log Out</li> <li>Help</li> </ul>                                                                            |                                         |                           |                     |                                            |                                       |                                    |                                      |

5.ライブストリームを再生します。DME WebインターフェイスのMulti-Protocol Connectionsの下にある情報を使用して、VLC Media Player(<u>http://www.videolan.org/vlc/</u>)など のストリーミングプレーヤーを使用してストリームを再生し、オーディオとビデオが正常に 動作していることを確認できます。rtmpストリームをコピーして、Open network streamオプ ションに貼り付けるだけです。

| Dpen File                    | Ctrl+O       | File 🕟 Disc 👎 Network 📧 Capture Device |        |
|------------------------------|--------------|----------------------------------------|--------|
| Open Multiple Files          | Ctrl+Shift+O |                                        |        |
| 🚺 Open Folder                | Ctrl+F       | Network Protocol                       |        |
| 📎 Open Disc                  | Ctrl+D       | Please enter a network URI :           |        |
| Open Network Stream          | Ctrl+N       | rtmp://172.18.105.43:1935/live/CMS3    | $\sim$ |
| 📑 Open Capture Device        | Ctrl+C       | http://www.example.com/stream.avi      |        |
| Open Location from clipboard | Ctrl+V       | mms://mms.examples.com/stream.asx      |        |
| Open Recent Media            | •            | http://www.yourtube.com/watch?v=gg64x  |        |
| Save Playlist to File        | Ctrl+Y       |                                        |        |
| Convert / Save               | Ctrl+R       |                                        |        |
| (=) Stream                   | Ctrl+S       |                                        |        |
| Quit at the end of playlist  |              |                                        |        |
| 🚰 Quit                       | Ctrl+Q       |                                        |        |
|                              |              | Show more options                      |        |

![](_page_28_Picture_1.jpeg)

# トラブルシュート

## CMSバージョン2.9以前のXMPPストリーマ

Syslog Follow コマンド

常に syslog follow コマンドを発行します。トラブルシューティングを開始する場所を知るのに 役立つ非常に重要な情報とエラーメッセージが表示されるはずです。次に、エラーメッセー ジが表示されない正常なストリームの例を示します。

Feb 15 14:27:58.120 daemon.info streamer streamer-proxy[1]: 2021/02/15 19:27:58 TRACE (ALL):r =
&{POST /streamings HTTP/1.1 1 1 map[Content-Type:[application/x-www-form-urlencoded] ContentLength:[160] User-Agent:[Acano server] Connection:[close]] 0xc4204655c0

#### XMPP関連の問題

ストリーミングを有効にするには、XMPP を有効にし、正しく動作させ、完全に設定する必要が あります。これには、正しいSRVレコードまたはストリーミングサーバで解決可能なRRが含まれ ます。設定されていない場合、「ストリーミング」クライアントはストリームに接続できません 。ストリーミングサーバのsyslogにエラーメッセージが表示されます。

May 23 16:20:19 user.err streamer streamer.af28cb0c-08d3-4692-b9e6 Client connect failed May 23 16:20:19 user.info streamer streamer.af28cb0c-08d3-4692-b9e6 new status: disconnecting May 23 16:20:19 user.err streamer streamer[1]: Bot af28cb0c-08d3-4692-b9e6-36d7b5b7e149 failed: CLIENT\_CONNECT\_FAILED 1. dns と dns lookup SRV\_xmpp-client.\_tcp. コマンドをストリーミングサーバから発行して、DNSが設定 され、XMPPクライアントのSRVを見つけることができるかどうかを確認します。

解決できない場合は、サーバのDNS設定が正しいことを確認し、\_xmpp-client SRVが存在することを確認するか、 dns add rr コマンドを使用して、XMPP SRVのリソースレコードとXMPPサーバのAレコードを追加します。

その他のエラー メッセージ:

1. <sup>r</sup>streamerUnavailable

エラー メッセージ:"ストリーマ'streamURL'は使用できません。"

考えられる原因:間違ったポートが設定されている、ポートが重複している、ポートがブロ ックされている。ストリーマ サーバがダウンしている。

ソリューション:正しいポート、アドレス、およびdnsがコールブリッジで設定されており、 他のサービスで「録音」として使用されておらず、サーバ間でブロックされていないことを 確認します。コールブリッジをホストしている CMS サーバを再起動します。

スクリーンショットとログ:Web インターフェイスに次のメッセージが表示されます。

CMS Callbridge Webadminの[Fault condition]ページに、接続障害のエラーが表示されます。

Fault conditions

| Date       | Time         |                                                                            | Fault condition |
|------------|--------------|----------------------------------------------------------------------------|-----------------|
| 2021-02-15 | 15:05:04.485 | Streamer "https://streamer.example.com:8443" unavailable (connect failure) |                 |

CMS APIは、ストリーマステータスの接続障害を示します。

/api/v1/streamers/1d39ba2c-0ca3-4c05-aec2-b51a92543b63/status

Related objects: <u>/api/v1/streamers</u> /api/v1/streamers/1d39ba2c-0ca3-4c05-aec2-b51a92543b63

Table view XML view

Object configuration status connectionFailure activeStreams 0

- 2. <sup>r</sup>streamingLimitReached
- エラーメッセージ:「start streaming failed:streaming limit reached」

原因:ストリーミングするためのライセンスが不足しています。

ソリューション:「ストリーミング」ライセンスがコールブリッジをホストしている CMS にインストールされていて、CMS ストリーマにはインストールされていないことを確認しま す。

## CMS 3.0以降のSIPストリーマ

ストリーミングサーバの「syslog follow」:ストリーマのsyslogを使用して、リアルタイムで発生 する問題を検証できます。次に、バージョン3.0を実行しているストリーミングサーバで動作する syslogの例を示します。

// Incoming SIP Invite to CMS Streamer: Feb 15 20:12:11.628 daemon.info streamer streamersip[2209]: 201211.628 : INFO : SIP trace #10<: is incoming connection from 14.49.17.236:57830 to 14.49.17.246:6000 Feb 15 20:12:11.631 daemon.info streamer streamer-sip[2209]: 201211.630 : INFO : SIP trace #10<: incoming SIP TCP data from 14.49.17.236:57830 to 14.49.17.246:6000, size 1000: Feb 15 20:12:11.631 daemon.info streamer streamer-sip[2209]: 201211.630 : INFO : SIP trace #10<: BEGINNING OF MESSAGE Feb 15 20:12:11.631 daemon.info streamer streamer-sip[2209]: 201211.630 : INFO : SIP trace #10<: INVITE sip:stream@streamer.com SIP/2.0 Feb 15 20:12:11.631 daemon.info streamer streamer-sip[2209]: 201211.631 : INFO : SIP trace #10<: Via: SIP/2.0/TCP 14.49.17.236:5060;branch=z9hG4bKe1133b8673549b22eec179d4d90cf553 Feb 15 20:12:11.631 daemon.info streamer streamer-sip[2209]: 201211.631 : INFO : SIP trace #10<: Call-ID: 5ee7860f-17c0-46bea787-30feae921f92 Feb 15 20:12:11.631 daemon.info streamer streamer-sip[2209]: 201211.631 : INFO : SIP trace #10<: CSeq: 999692844 INVITE Feb 15 20:12:11.631 daemon.info streamer streamersip[2209]: 201211.631 : INFO : SIP trace #10<: 70 Feb 15 20:12:11.631 daemon.info streamer streamer-sip[2209]: 201211.631 : INFO : SIP trace #10<: Contact:</pre>

#### コールルーティング関連の問題

CMSストリーマはSIPベースのクライアントであるため、前述したように、ルーティングを設定 する必要があります。これにより、コールが失敗するシナリオが発生する可能性があります。こ の例では、CMS Callbridgeが発信コールを送信したが、次の「not found」エラーで失敗したと考 えます。

| 2021-02-<br>15 | 15:27:54.528 | Info | call 29: outgoing SIP call to "stream@streamer.com" from space "3.0 Stream Test Space"                                          |
|----------------|--------------|------|----------------------------------------------------------------------------------------------------|
| 2021-02-<br>15 | 15:27:54.528 | Info | call 29: configured - API call leg 2e55cdc7-52df-41dd-a354-e7dc1dbbef90 with SIP call ID "9cdadcb4-2ccf-4f8f-aaee-7ef908d0c1db" |
| 2021-02-<br>15 | 15:27:54.531 | Info | call 29: setting up UDT RTP session for DTLS (combined media and control)                                                       |
| 2021-02-<br>15 | 15:27:54.543 | Info | call 29: ending; remote SIP teardown with reason 19 (not found) - not connected after 0:00                                      |
| 2021-02-<br>15 | 15:27:54.543 | Info | call 29: destroying API call leg 2e55cdc7-52df-41dd-a354-e7dc1dbbef90                                                           |
| 2021-02-<br>15 | 15:27:54.543 | Info | streaming call leg for space '3.0 Stream Test Space' disconnected with reason 19 (not found)                                    |

原因:CMS Callbridgeからのルーティングは、正しいルーティング設定を持たない別のコール制 御に送信されたか、ストリーマサーバに正しくルーティングされていません。

#### 解決策:

1. CMS Callbridgeサーバの[発信コール(Outbound Calls)]設定を確認し、送信先のロケーションと 正しく設定されているかどうかを確認します。

2.コール制御のルートルールまたはルートパターン(ある場合)が正しく、正しいゾーンまたは トランクをターゲットしていることを確認します

3. SIpストリーマのポートが正しく、ルーティング環境で正しく設定されていることを確認します。

## 一般的なトラブルシューティング

#### パケット キャプチャ

コールブリッジ、ストリーマ、および DME をホストする CMS からのパケット キャプチャ は、通信に関連するほとんどの問題の解決に役立ちます。次のエラー メッセージのトラブル シューティングには非常に重要です。

- RTMPサーバへの接続に失敗しました(タイムアウト)"

- <sup>[</sup>Initiating RTMP protocol failed (connection closed by far end)]

パケット キャプチャを取得するには、次の手順を実行します。

CMS:トラフィックをキャプチャする「pcap」コマンドとインターフェイスを使用します (例:pcap a)

DME: [Diagnostics] > [Trace Capture] で Web インターフェイスを使用して、[Start capture] ボタンを押します。[Stop capture] ボタンを押して、トレースを停止します。[Download trace file] を押して、パケット キャプチャをダウンロードします。

#### streamURL設定の問題

最も一般的な問題の1つは、Stream Input Authentication(SCI)のユーザ名またはパスワードが正し くないため、ストリームを公開するための認証が失敗することです。正しいクレデンシャルを使 用していることを確認します。VBrick DME Webインターフェイスを使用して、[User Configuration] > [Stream Input Authentication]に移動し、正しいユーザ名とパスワードを使用して いることを確認します。

| Configuration Menu                                                                                                    | <b>NBRICK</b>                                                                     | DME                                  | VBAdmin<br>admin    | vbrickdme.chrruiz.lab |        |
|----------------------------------------------------------------------------------------------------|-----------------------------------------------------------------------------------|--------------------------------------|---------------------|-----------------------|--------|
| <ul> <li>Home</li> <li>System Configuration</li> <li>Input Configuration</li> <li>Output Configuration</li> <li>User Configuration</li> <li>Username and Password</li> <li>Stream Input Authentication</li> </ul> | User Conf                                                                         | iguration>                           | > Stream Inpu       | t Authentication      | 2      |
| <ul> <li>SAP Configuration</li> <li>Logging</li> <li>Monitor and Logs</li> <li>Maintenance</li> <li>Diagnostics</li> <li>Log Out</li> <li>Help</li> </ul>                                                         | Current Stream I<br>New User Name<br>New Password:<br><mark>Re-enter New P</mark> | Input Authenticati<br>:<br>Password: | ion User Name: broa | dcast                 | ssword |

VBrick ストリーム入力認証のユーザ名またはパスワード(ブロードキャスト ユーザ)に対する認 証の問題。

1.ユーザまたはパスワードのない不完全な形式 (rtmp://broadcast@10.88.246.108/live/CMSAutomaticStream)を使用すると、次のように表示され ます。

May 26 02:08:43 user.info streamer streamer.bd052ae2-6501-4ae4-ab78-5b94c9a21717[305]: Connecting to '10.88.246.108', app 'live', stream 'CMSAutomaticStream', port '1935', scheme 'rtmp' May 26 02:08:43 user.info streamer streamer.bd052ae2-6501-4ae4-ab78-5b94c9a21717[305]: Set sending chunk size to 4096 May 26 02:08:43 user.info streamer streamer.bd052ae2-6501-4ae4ab78-5b94c9a21717[305]: Starting authmod=adobe May 26 02:08:43 user.err streamer streamer.bd052ae2-6501-4ae4-ab78-5b94c9a21717[305]: No username or password defined for RTMP

#### <sup>authentication</sup> 2.ユーザ/パスワードが正しくない場合、 rtmp://broadcast:wrongpassword@10.88.246.108/live/CMSAutomaticStreamが表示されます。

May 26 02:05:16 user.info streamer streamer.5fff36f0-e56d-4d02-9e5e-431b0fba130c[284]: Connecting to '10.88.246.108', app 'live', stream 'CMSAutomaticStream', port '1935', scheme 'rtmp' May 26 02:05:16 user.info streamer streamer.5fff36f0-e56d-4d02-9e5e-431b0fba130c[284]: Set sending chunk size to 4096 May 26 02:05:16 user.err streamer streamer.5fff36f0-e56d-4d02-9e5e-431b0fba130c[284]: RTMP authentication failed (['\_error', 1.0, None, {'description': '[ AccessManager.Reject ] : [ authmod=adobe ] : ?reason=authfailed&opaque=vgoAAA==', 'level': 'error', 'code': 'NetConnection.Connect.Rejected'}])

### 追加のstreamURL関連エラーメッセージ

- 「RTMP stream url has a bad format」
- Connecting to RTMP server failed ([Errno -2] Name or service not known)\_

## 解決方法

- 1. 両方のエラーメッセージについて、streamURLが次の形式に完全に従っていることを確認し ます。rtmp://<VBrickBroadcastUsername>:<VBrickBroadcastPassword>@<VBrick IPまたは FQDN>/live/NameofStream/
- 2. VBrick の IP またはホスト名がストリーマ サーバから解決可能であることを確認します。